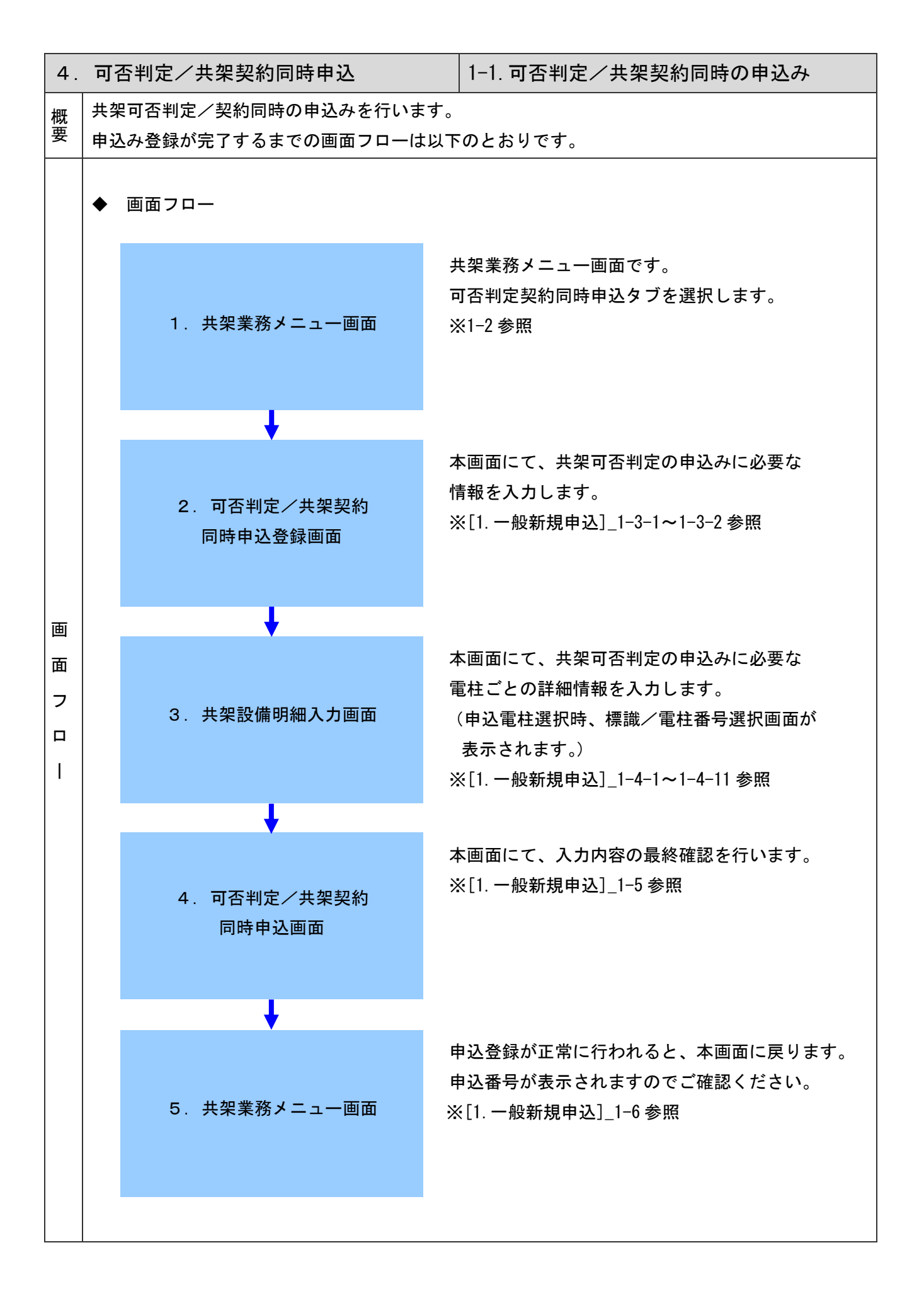

| . 可否判定/共架契約同時申込                                                                              | 1-2. 共架業務メニュー画面                                                                                                    |
|----------------------------------------------------------------------------------------------|----------------------------------------------------------------------------------------------------|
| ◆ 共架可否判定契約同時の申込みを行いま<br>共架業務メニュー画面から、「お申込み」                                                  | ミす。<br>は <u>こちら・・・&gt;</u> 」リンクをクリックしてください。                                                                                   |
|                                                                                              |                                                                                                    |
|                                                                                              |                                                                                                    |
| 東電 一郎 様<br>インターネット共架申込をご利用いただき,ありがとうございます。                                                   | 前回ログイン日時:2006/03/21 17:46:29                                                                                                  |
| 支店:     沼津支店     支社:     三.       申込番号:     日付による絞込み方法:     0                                |                                                                                                    |
|                                                                                              | <u>.ワードの変更</u>                                                                                                    |
| 一般新規申込 撤去申込                                                                                  | 当社からの設備改修依頼 可否判定契約同時申込 ▲                                                                                                    |
| ↓<br>2. 共架可否判定と共架契約の同時申込み<br>3. 工事費前払いの申込み<br>4. 工事保守会社の認定申請(初回利用時のみ)<br>↓<br>5. 前払い工事費のお支払い |                                                                                                    |
| 共架可否判定結果を回答いたします 工事保守会社認定結果を通知いたします                                                          | <ul> <li>・共架契約の再申込みは<u>こちら …&gt;</u></li> <li>お申込み内容不備による再申込みは<u>こちら …&gt;</u></li> <li>・調整結果のご報告は<u>こちら …&gt;</u></li> </ul> |
|                                                                                              | ▶ 工事保守会社のご報告は <u>こちら&gt;</u>                                                                                                  |
| 当社で共架契約書を作成いたします<br>↓<br>大架の開始を通知いたします<br>工事書の時質結果を通知いたします                                   |                                                                                                    |
| ↓<br>9. 工事費不足額のお支払い<br>↓                                                                     |                                                                                                    |
| 10. 共架工事       ↓       11. 共架竣工の届出                                                           | <ul> <li>▶ 共架工事の竣工の届出は<u>こちら ···&gt;</u></li> <li>▶ 届出内容の不備による再申込みは<u>こちら ···&gt;</u></li> </ul>                              |
| ※なお、当社が必要と認める場合、工事費不足額および保                                                                   | エ事不備による再申込みは <u>こちら …&gt;</u><br>話金を当社設備改修工事着手前にお支払いいたただくことがあります。                                                             |
| ■   ドキュメント:完了。                                                                               |                                                                                                    |

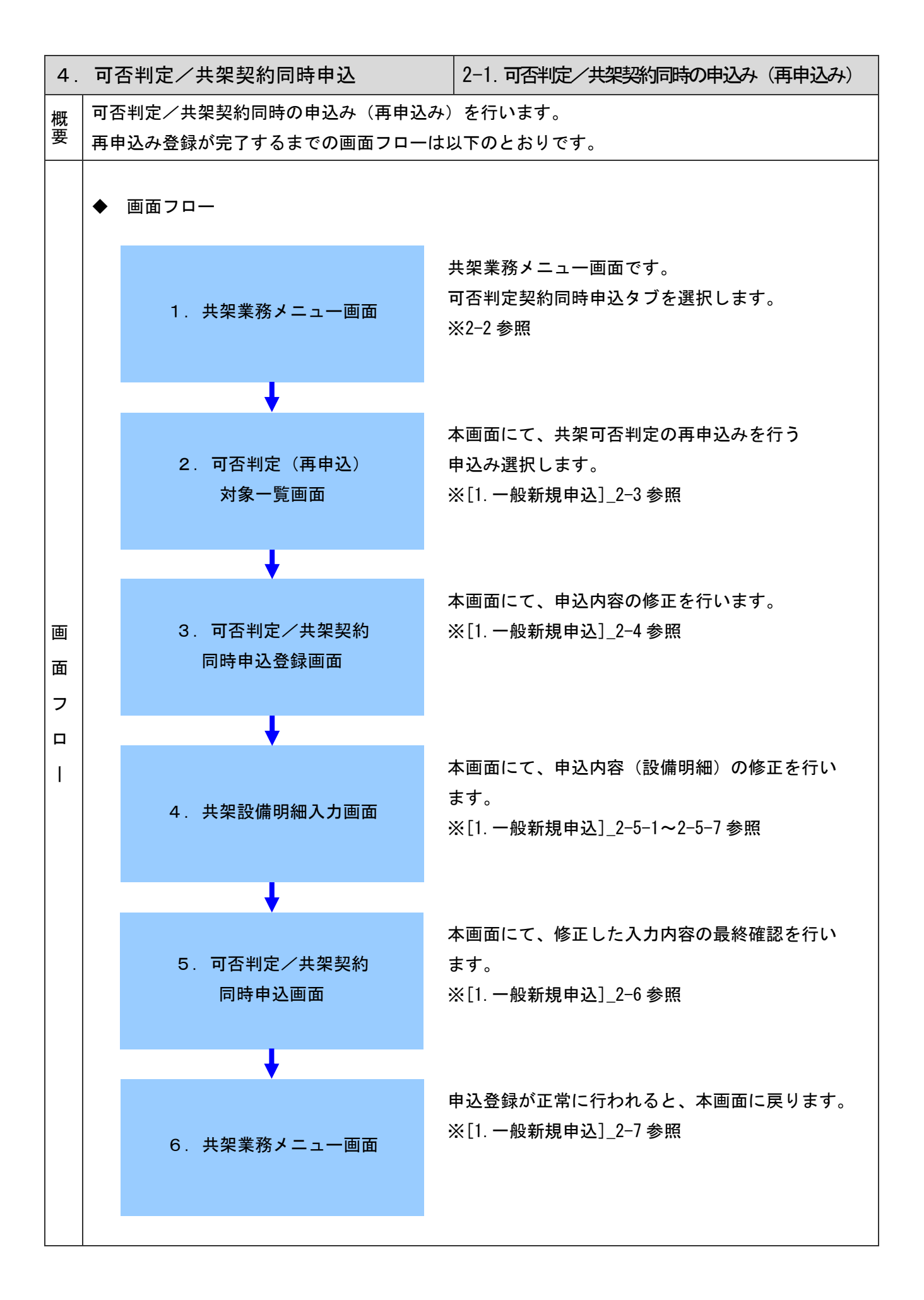

| 4. | 可否判定/共架契約同時申込 2                                                                                               | -2. 共架業務メニュー画面                                                                                                    |
|----|----------------------------------------------------------------------------------------------------|----------------------------------------------------------------------------------------------------|
|    | ◆ 可否判定/共架契約同時の再申込みを行いま<br>共架業務メニュー画面から、「お申込み内容不備によ                                                            | ます。<br>よる再申込みは <u>こちら・・・&gt;</u> 」 リンクをクリックしてください。                                                                                                    |
|    |                                                                                                    |                                                                                                    |
|    |                                                                                                    |                                                                                                    |
|    |                                                                                                    | <u>ب تــــــــــــــــــــــــــــــــــــ</u>                                                                                                    |
|    | 東電 一郎 様<br>インターネット共架申込をご利用いただき,ありがとうございます。                                                                    | 前回ログイン日時:2006/03/23 19:26:20<br>ログアウト                                                                                                    |
|    | 支店:     沼津支店     支社:     三島支社       申込番号:     日付による絞込み方法:050401                                               | ・ ・ ・ ・ ・ ・ ・ ・ ・ ・ ・ ・ ・ ・ ・ ・ ・ ・ ・                                                                                                    |
|    | ◆お申込みの状況を見る<br>◆パスワード                                                                                         | <u>の変更</u>                                                                                                    |
|    | 一般新規申込 撤去申込                                                                                                   | 当社からの設備改修依頼 可否判定契約同時申込                                                                                                    |
|    | 1. 事前協議の申出                                                                                                    | <ul> <li>お申込みは<u>、ちら…&gt;</u></li> <li>お申込み内容不備こよる再申込、北<u>、ちら…&gt;</u></li> <li>共架契約の再申込みは<u>、ちら…&gt;</u></li> <li>お申込み内容不備こよる再申込みは<u>、ちら…&gt;</u></li> <li>調整結果のご報告は<u>、ちら…&gt;</u></li> <li>工事保守会社のご報告は<u>、ちら…&gt;</u></li> </ul>                                                                                                    |
|    | ★架の預始を2週れいたします<br>工事費の精算結果を通知いたします 9. 工事費不足額のお支払い 10. 共架工事 10. 共架工事 11. 共架竣工の届出 ※なお、当社が必要と認める場合、工事費不足額および保証金を | <ul> <li>・ 共架工事の竣工の届出は<u>こちら …&gt;</u></li> <li>・ 届出内容の不備による再申込みは<u>こちら …&gt;</u></li> <li>・ 工事不備による再申込みは<u>こちら …&gt;</u></li> <li>* 工事不備による再申込みは<u>こちら …&gt;</u></li> <li>* </li> <li>* </li></ul> |

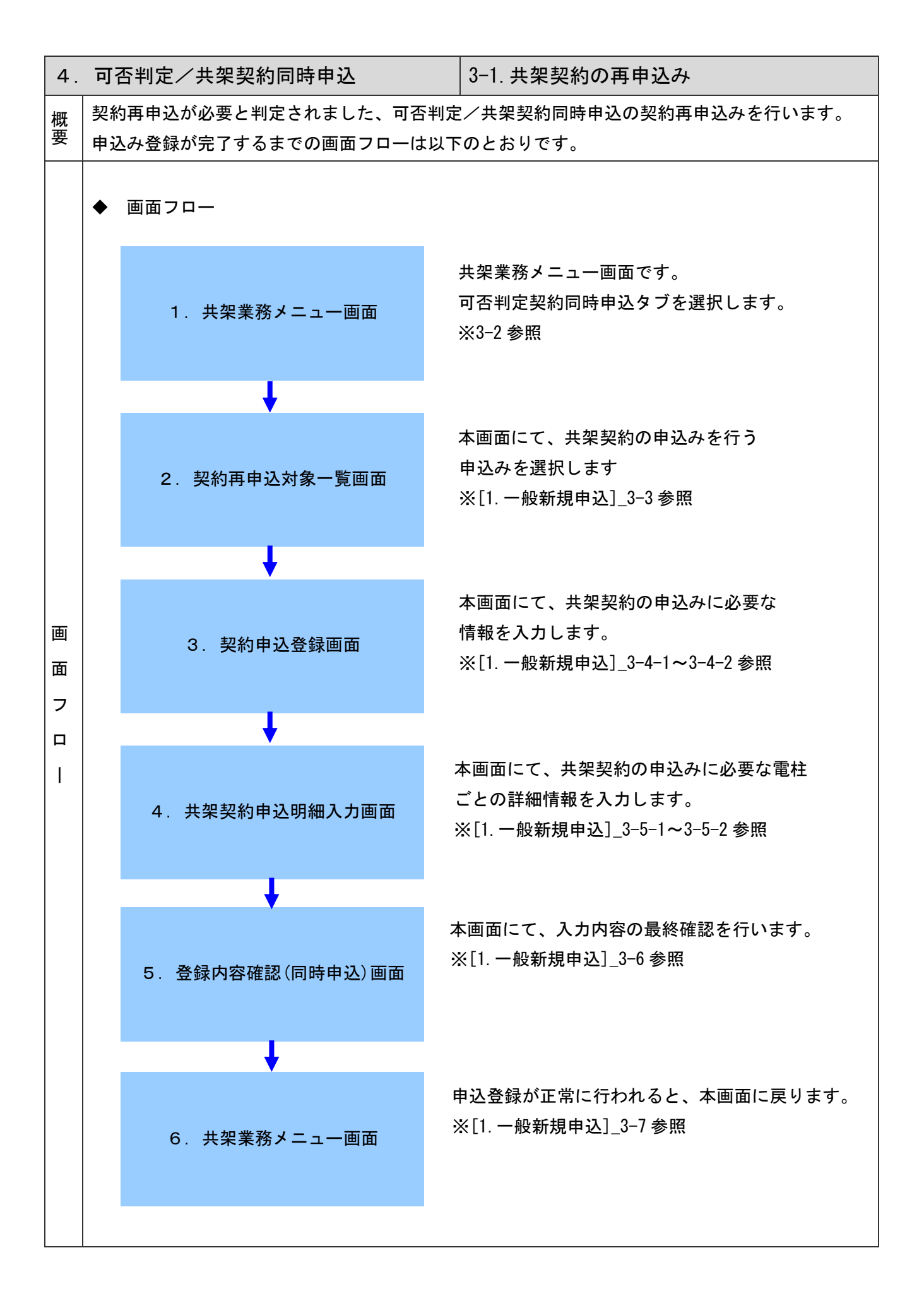

| <ul> <li>txturestime to the transmission of the transmission of transmission of the transmission of the transmission of th</li></ul>                                                                         | 可否判定/共架契約同時                                                        | 申込                                | 3-2. 共架業務メニュー画面                                                                                                    |
|----------------------------------------------------------------------------------------------------|--------------------------------------------------------------------|-----------------------------------|----------------------------------------------------------------------------------------------------|
|                                                                                                    | ◆ 共架契約の申込みを行い<br>共架業務メニュー画面から、                                     | ヽます。<br>「共架契約の再申                  | 込みは <u>こちら…&gt;</u> 」 リンクをクリックしてください。                                                                                                |
| ・         ・         ・         ・         第回日づく2日時:2006/03/23 193041           ・         ・         ・         ・         ・         ・         ・         ・         ・         ・         ・         ・         ・         ・         ・         ・         ・         ・         ・         ・         ・         ・         ・         ・         ・         ・         ・         ・         ・         ・         ・         ・         ・         ・         ・         ・         ・         ・         ・         ・         ・         ・         ・         ・         ・         ・         ・         ・         ・         ・         ・         ・         ・         ・         ・         ・         ・         ・         ・         ・         ・         ・         ・         ・         ・         ・         ・         ・         ・         ・         ・         ・         ・         ・         ・         ・         ・         ・         ・         ・         ・         ・         ・         ・         ・         ・         ・         ・         ・         ・         ・         ・         ・         ・         ・         ・         ・         ・         ・         ・                                                                                                    | ※ 共架業務メニュー - Netscape<br>ファイル(F) 編集(E) 表示(M) ジャンプ(G)               | ) Communicator( <u>C</u> ) ヘルプ    | ш<br>Ш                                                                                                    |
| 日本       前回びつ日時:2000/03/23 193041         「日本       日かつた         「日本       日かした         「日本       日かした         「日本       日本         「日本       日本         「日本       日本         「日本       日本         「日本       日本         「日本       日本         「日本       日本         「日本       日本         「日本       日本         「日本       日本         「日本       日本         「日本       日本         「日本       日本         「日本       日本                                                                                                    | i 🔌 🔌 3 🔬 🖉 🧯                                                      | 3 🖆 🔕 🏭                           |                                                                                                    |
| Point Result   Provide Result     Provide Result                                         <                                                                                                    |                                                                    | 共架業                               | 務メニュー                                                                                                    |
| RE:       [REXE ]       R:       E.B.RH ]         PHOLE-SAUGLADATIC:       Bittle:       Bittle:         Statu:       0:120-HORE         - MR HAR PA       Machenel         - MR HAR PA       Machenel         - MR HAR PA       Machenel         - MR HAR PA       Machenel         - Machenel       Image: Provide Revise (Machenel Partice)         - Machenel       Image: Provide Revise (Machenel Partice)         - Machenel       Image: Provide Revise (Machenel Partice)         - Machenel       Image: Provide Revise (Machenel Partice)         - Machenel       Image: Provide Revise (Machenel Partice)         - Machenel       Image: Provide Revise (Machenel Partice)         - Machenel       Image: Provide Revise (Machenel Partice)         - Machenel       Image: Provide Revise (Machenel Partice)         - Machenel       Image: Provide Revise (Machenel Partice)         - Machenel       Image: Provide Revise (Machenel Partice)         - Machenel       Image: Provide Revise (Machenel Partice)         - Machenel       Image: Provide Revise (Machenel Partice)         - Machenel       Image: Provide Revise (Machenel Partice)         - Machenel       Image: Provide Revise (Machenel Partice)         - Machenel       Image: Provide Revise (Mac                                                                                                    | 東電 一郎 様<br>インターネット共架申込をご利用いただき。8                                   | ありがとうございます。                       | 前回ログイン日時:2006/03/23 19:30:41<br>ログアウト                                                                                                |
| <ul> <li>◆丸中込みの状況を思惑         <ul> <li>● 1220-F20変更</li> <li>● 1220-F20変更</li> <li>● 1230-F20変更 (2000)</li> <li>● 1230-F202 (現現委及区間)には、共変可容到定該基の公司の目に関わらえ、早急に共変契約を登せれた場合の中込手感ぎ</li> <li>● 1 事物結晶の中出</li></ul></li></ul>                                                                                                    | 支店:     沼津支店       申込番号:                                           | 支社: <u>三島3</u><br>日付による絞込み方法: 050 | 数社   ▼<br>401と入力した場合、2005/4/1にお申込みしたデータを検索します。                                                                                       |
| 一般新興 主         当社からの設備政修依頼         可否判定契約同時申込           ● 話弦加之小規模及区間に急し共確認時間短後暴の知何に関始らせ、早急に共被契約支希望之社を場合の申込手後感           ● 計算           ●           ● 事前編集の申出           ●           ●           ● 事實新聞主要の目的に急しまでの申請申込み           ● 非常常常知道な認識の時申込み           ● 非常常常知道な認識の中国の時申込み           ● 非常常常知道な認識のいたします           ●           ●           ●           ●           ●           ●           ●           ●           ●           ●           ●           ●           ●           ●           ●           ●           ●           ●           ●           ●           ●           ●           ●           ●           ●           ●           ●           ●           ●           ●           ●           ●           ●           ●           ●           ●           ●           ● </td <td>◆<u>お申込みの状況を見る</u></td> <td><u>◆パスワ</u>・</td> <td><u>ードの変更</u></td>                                                                                                    | ◆ <u>お申込みの状況を見る</u>                                                | <u>◆パスワ</u> ・                     | <u>ードの変更</u>                                                                                                    |
| ・ 本部協議の申出         ・ 事前協議の申出         ・         ・ 事前協議の申出         ・         ・ 非常なりの同時申込み         ・ 工事保守会社の認定申報(初回利用申のみ)         ・         ・         ・         ・         ・         ・         ・         ・         ・         ・         ・         ・         ・         ・         ・         ・         ・         ・         ・         ・         ・         ・         ・         ・         ・         ・         ・         ・         ・         ・         ・         ・         ・         ・         ・         ・         ・         ・         ・         ・         ・         ・         ・         ・         ・         ・         ・         ・ </td <td>一般新規申込</td> <td>撤去申込</td> <td>当社からの設備改修依頼 可否判定契約同時申込</td>                                                                                                    | 一般新規申込                                                             | 撤去申込                              | 当社からの設備改修依頼 可否判定契約同時申込                                                                                                    |
| 1. 率前級第の申出         1. 年報可否判定法共業契約の同時申込み         2. 百事暫前払、の申込み         4. 百事暫前払、の申込み         4. 百事暫前払、の申込み         6. 前払い工事費のみ支払い         1. 日         1. 市業性の経費の管整、比します         2. 日         4. 日         1. 中型化器型の定体累や感知、比します         2. 日         1. 日         1. 日 <td1. td="" 日<=""> <td1. td="" 日<=""> <td>●特定かつ小規模な区間に対し共架可否</td><td>判定結果の如何に関わらず、</td><td>早急に共架契約を希望される場合の申込手続き</td></td1.></td1.>                                                                                                    | ●特定かつ小規模な区間に対し共架可否                                                 | 判定結果の如何に関わらず、                     | 早急に共架契約を希望される場合の申込手続き                                                                                                    |
| <ul> <li>3. 工事幣新払いの申込み<br/>4. 工事保守会社の22定申請(初回利用申のみ)</li> <li>5. 前払い工事費の水支払い</li> <li>4</li> <li>5. 前払い工事費の水支払い</li> <li>4</li> <li>5. 前払い工事費の水支払い</li> <li>4</li> <li>5. 前払い工事費の水支払の以てします</li> <li>4</li> <li>5. 前払い工事保守会社の22定申請(初回利用申のみ)</li> <li>4</li> <li>5. 前払い工事費の水支払の報告</li> <li>4</li> <li>5. 前払い工事保守会社の定報告はこちら…)</li> <li>5. 市史込み内容不備による再申込利は<u>てちら</u>…)</li> <li>5. 市史込み内容不備による再申込利は<u>てちら</u>…)</li> <li>5. 市長分内容不備による再申込利は<u>てちら</u>…)</li> <li>5. 市長分内容不備による再申込利は<u>てちら</u>…)</li> <li>5. 市長行は認定を加速したします</li> <li>5. 市長行会社の定報告はこちら…)</li> <li>5. 市場保守会社の報告</li> <li>5. 市場保守会社のご報告はこちら…)</li> <li>5. 市場保守会社のご報告はこちら…)</li> <li>5. 市場保守会社のご報告はこちら…)</li> <li>5. 市場保守会社のご報告はこちら…)</li> <li>5. 市場保守会社のご報告はこちら…)</li> <li>5. 市場保守会社のご報告はこちら…)</li> <li>5. 市場保守会社のご報告はこちら…)</li> <li>5. 市場留に表しまり</li> <li>5. 市場保守会社のご報告はこちら…)</li> <li>5. 市場保守会社のご報告はこちら…)</li> <li>5. 市場保守会社のご報告はこちら…)</li> <li>5. 市場保守会社のご報告はこちら…)</li> <li>5. 市場保守会社の式報告はこちら…)</li> <li>5. 市場保守会社のご報告はこちら…)</li> <li>5. 市場保守会社のご報告はこちら…)</li> <li>5. 市場</li> <li>5. 市場</li> <l< td=""><td><ol> <li>1.事前協議の申出</li> <li>↓</li> <li>2.共架可否判定と共架契約の同時</li> </ol></td><td>申込み</td><td></td></l<></ul>                                                                                                    | <ol> <li>1.事前協議の申出</li> <li>↓</li> <li>2.共架可否判定と共架契約の同時</li> </ol> | 申込み                               |                                                                                                    |
| 5.前払い工事費のお支払い 上 1 1 </td <td>3. 工事費前払いの申込み<br/>4. 工事保守会社の認定申請(初回)<br/>↓</td> <td>利用時のみ)</td> <td><ul> <li>お申込みは<u>こちら ···&gt;</u></li> <li>お申込み内容不備による再申込みは<u>こちら ···&gt;</u></li> </ul></td>                                                                                                    | 3. 工事費前払いの申込み<br>4. 工事保守会社の認定申請(初回)<br>↓                           | 利用時のみ)                            | <ul> <li>お申込みは<u>こちら ···&gt;</u></li> <li>お申込み内容不備による再申込みは<u>こちら ···&gt;</u></li> </ul>                                              |
| 共架可否判定結果を回答いたします         1         1         1         1         1         1         1         1         1         1         1         1         1         1         1         1         1         1         1         1         1         1         1         1         1         1         1         1         1         1         1         1         1         1         1         1         1         1         1         1         1         1         1         1         1         1         1         1         1         1         1         1         1         1         1                                                                                                    | 5.前払い工事費のお支払い                                                      |                                   |                                                                                                    |
| <ul> <li>6. 土地権利者との調整完了結果の報告</li> <li>7. 一束化協議の完了結果の報告</li> <li>8. 利用工事保守会社の報告</li> <li>8. 利用工事保守会社の報告</li> <li>* □ 事保守会社のご報告は<u>こちら…&gt;</u></li> <li>* □ 事保守会社のご報告は<u>こちら…&gt;</u></li> <li>* □ 事保守会社のご報告は<u>こちら…&gt;</u></li> <li>* □ 事保守会社のご報告は<u>こちら…&gt;</u></li> <li>* □ 事保守会社のご報告は<u>こちら…&gt;</u></li> <li>* □ 事保守会社のご報告は<u>こちら…&gt;</u></li> <li>* □ 事保守会社のご報告は<u>こちら…&gt;</u></li> <li>* □ 事保守会社のご報告は<u>こちら…&gt;</u></li> <li>* □ 事保守会社のご報告は<u>こちら…&gt;</u></li> <li>* □ 事件の精算結果を通知いたします</li> <li>● □ 事件の精算結果を通知いたします</li> <li>● □ 事件の表面知いたします</li> <li>● □ 事件不足額のお支払い</li> <li>● □ 1 事件</li> <li>● □ 1 事件</li> <li>● □ 1 報告</li> <li>● □ 1 事件</li> <li>● □ 1 事件</li> <li>● □ 1 = □ 1 = □</li> <li>● □ 1 = □</li> <li>● □ 1 = □</li> <li>● □ 1 = □</li> <li>● □</li> <li>●</li></ul> | 共架可否判定結果を回答いたしま<br>工事保守会社認定結果を通知い                                  | ます<br>たします                        | <ul> <li>▶ 共架契約の再申込</li> <li>▶ お申込み内容不備</li> <li>■ お申込み内容不備</li> <li>■ こまつ毎</li> <li>■ たのする</li> </ul>                               |
| ↓<br>承諾結果を通知いたします<br>当社で共架契約書を作成いたします<br>単<br>共架の開始を通知いたします<br>工事費の積算結果を通知いたします<br>↓<br>9. 工事費不足額のお支払い<br>↓<br>10. 共架工事                                                                                                    | 6. 土地権利者との調整完了結果の<br>7. 一束化協議の完了結果の報告<br>8. 利用工事保守会社の報告            | 報告                                | <ul> <li>■整結果のご報告は<u>こちら・・・&gt;</u></li> <li>■工事保守会社のご報告は<u>こちら・・・&gt;</u></li> </ul>                                                |
| 当社で共架契約書を作成いたします                                                                                                    <                                                                                                    | ↓<br>承諾結果を通知 たします                                                  |                                   |                                                                                                    |
| 共架の開始を通知いたします<br>工事費の稽望結果を通知いたします 9. 工事費不足額のお支払い ↓ 10. 共架工事                                                                                                    | 当社で共架契約書を作成したしま                                                    | ŧŦ                                | _                                                                                                    |
| ◆<br>9. 工事費不足額のお支払い<br>↓<br>10. 共架工事                                                                                                    | 共架の開始を通知したします<br>工事費の精算結果を通知したしま                                   | ŧJ                                |                                                                                                    |
| ↓<br>10. 共架工事<br>↓                                                                                                    | ◆<br>9. 工事費不足額のお支払い                                                |                                   |                                                                                                    |
| ·                                                                                                    | ◆<br>10. 共架工事                                                      |                                   | -                                                                                                    |
| 11. 共架竣工の届出       ・ 共架工事の竣工の届出は <u>こちら …&gt;</u> 工事不備による再申込みは <u>こちら …&gt;</u>                                                                                                    | ◆<br>11. 共架竣工の届出                                                   |                                   | <ul> <li>▶ 共架工事の竣工の届出は<u>こちら …&gt;</u></li> <li>▶ 届出内容の不備による再申込みは<u>こちら …&gt;</u></li> <li>▶ 工事不備による再申込みは<u>こちら …&gt;</u></li> </ul> |
| ※なお、当社が必要と認める場合、工事費不足額および保証金を当社設備改修工事着手前にお支払いいたただくことがあります。                                                                                                    | ※なお、当社が必要と認める場合、                                                   | 工事費不足額および保証                       | 金を当社設備改修工事着手前にお支払いいたただくことがあります。                                                                                                    |
|                                                                                                    |                                                                    | 7.                                |                                                                                                    |

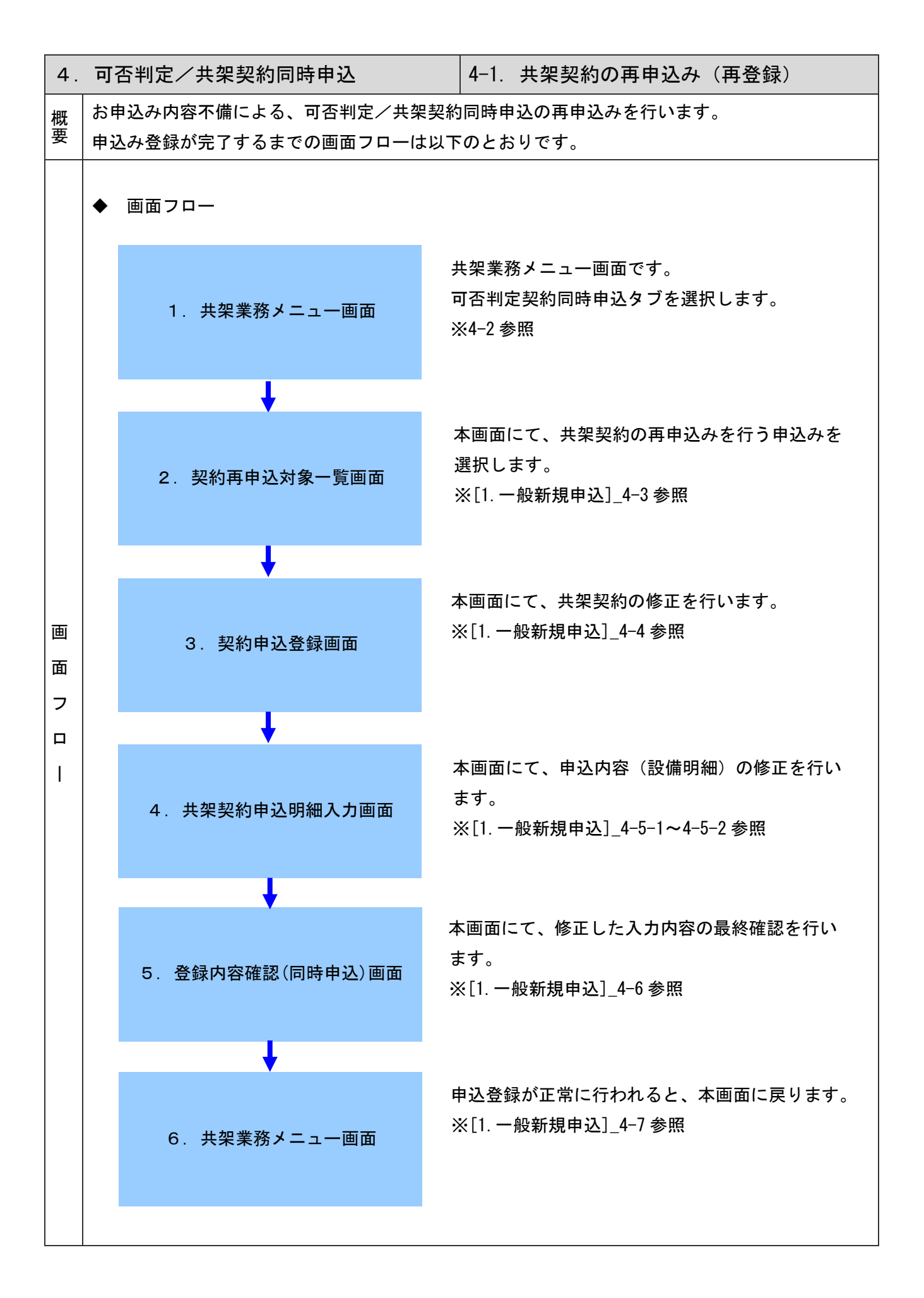

| ⊦. | 可否判定/共架契約同時申込                                                                                                    | 4−2. 共架業務メニュー画面                                                                                                    |
|----|----------------------------------------------------------------------------------------------------|----------------------------------------------------------------------------------------------------|
|    | ◆ お申込み内容不備による共架契約の再申<br>共架業務メニュー画面から、「お申込み内容不備                                                                                       | 込みを行います。<br>による再申込みは <u>こちら・・・&gt;</u> 」 リンクをクリックしてください。                                                                                                    |
|    | ※共架業務メニュー - Netscape<br>ファイル(E) 編集(E) 表示(M) ジャンプ(G) Communicator(G) ヘル<br>る ふ ふ へ み ふ よ よ (G) (D) (D) (D) (D) (D) (D) (D) (D) (D) (D | ノ(H)<br>ブ(H)                                                                                                    |
|    | ·····································                                                                                                | <u>「</u><br>美務メニュー                                                                                                    |
|    | 東電 一郎 様<br>インターネット共架申込をご利用いただき,ありがとうございます。                                                                                           | 前回ログイン日時:2006/03/23 19:30:41<br>ログアウト                                                                                                    |
|    | 支店:     沼津支店     支社:     三島       申込番号:     日付による絞込み方法:     05                                                                       | ▶ ▶ ▶ ▶ ▶ ▶ ▶ ▶ ▶ ▶ ▶ ▶ ▶ ▶ ▶ ▶ ▶ ▶ ▶                                                                                                    |
|    | ◆お申込みの状況を見る                                                                                                    |                                                                                                    |
|    | 一般新規申込 撤去申込                                                                                                    | ▲ 当社からの設備改修依頼 可否判定契約同時申込                                                                                                    |
|    | 1. 事前協議の申出                                                                                                    | <ul> <li>* お申込みは<u>こちら …&gt;</u></li> <li>* お申込み内容不備による再申込みは<u>こちら …&gt;</u></li> <li>* 共架契約の再申込みは<u>こちら …&gt;</u></li> <li>* お申込み内容不備による再申込まし<u>まちら …&gt;</u></li> <li>* 調整結果のご報告は<u>こちら …&gt;</u></li> <li>* 工事保守会社のご報告は<u>こちら …&gt;</u></li> </ul> |
|    |                                                                                                    | <ul> <li>・共架工事の竣工の届出は<u>こちら…&gt;</u></li> <li>・届出内容の不備による再申込みは<u>こちら…&gt;</u></li> <li>・工事不備による再申込みは<u>こちら…&gt;</u></li> <li>【全を当社設備政修工事若手前にお支払いいたただくことがあります。</li> </ul>                                                                              |

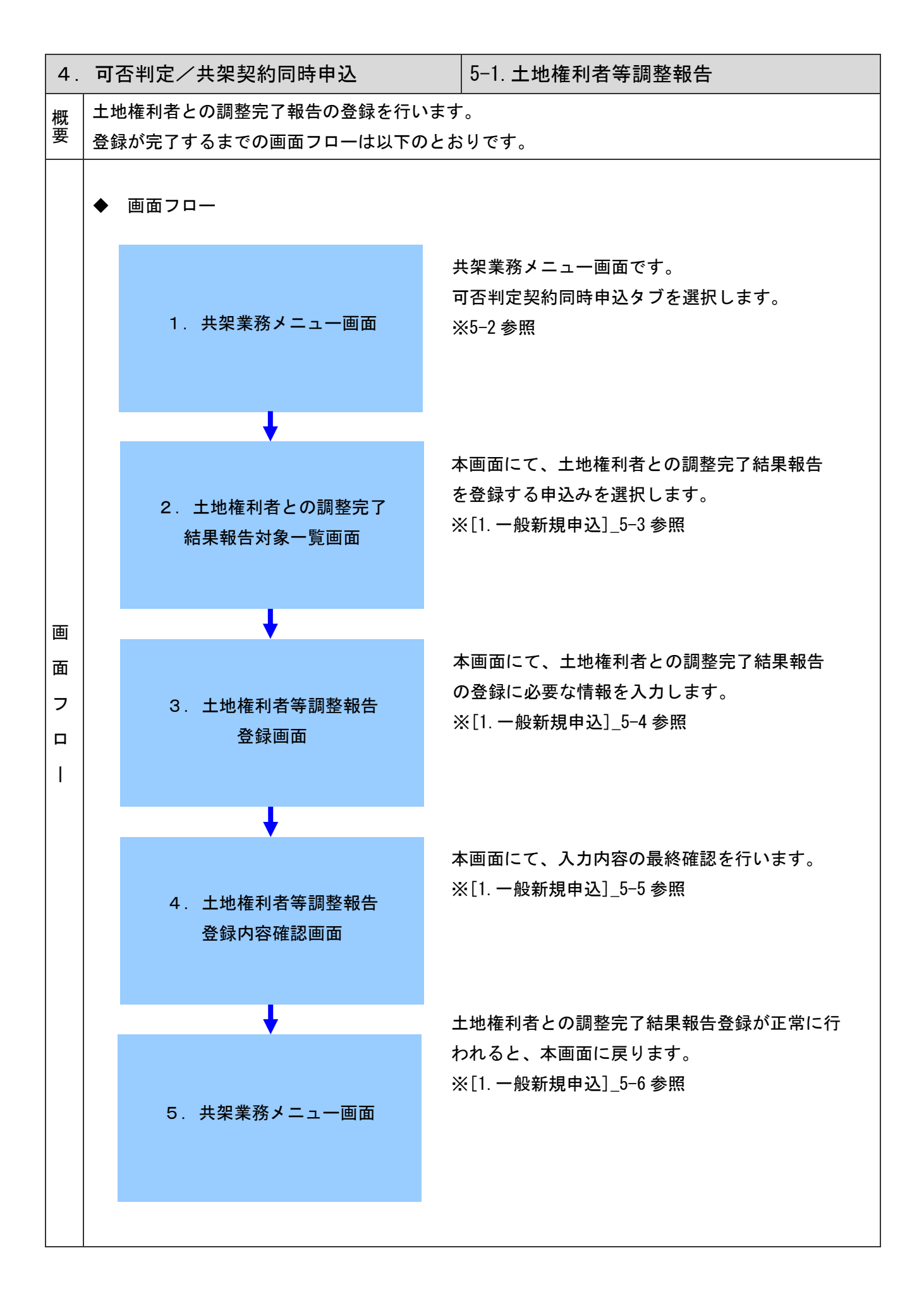

| 可得 | <b>5判定/共架契約同時申込</b>                                                                              | 5-2. 共架業務メニュー画面                                                                                                    |  |
|----|--------------------------------------------------------------------------------------------------|----------------------------------------------------------------------------------------------------|--|
|    | 十地権利者との調整完了報告の登録を行                                                                               | います。                                                                                                    |  |
| •  | ▼ 工地権利有との調金元」取占の豆球を行いより。<br>共架業務メニュー画面から、「調査結果のご報告はこちら…>」リンクをクリックしてください。                         |                                                                                                    |  |
|    |                                                                                                  |                                                                                                    |  |
| 7  | (共架業務メニュー – Netscape<br>ァイル(E) 編集(E) 表示(M) ジャンプ(G) Communicator(C) ヘル                            | <u>_ロメ</u><br>プ⊕                                                                                                    |  |
|    | 💰 🔌 3 🚹 🧈 🖆 📑 🚳 🎚                                                                                | <u>N</u>                                                                                                    |  |
|    | 共架業                                                                                              | 業務メニュー                                                                                                    |  |
| ]  | 夏雪、一郎 様<br>(ンターネット共架甲込をご利用いただき,ありがとうございます。                                                       | 前回ログイン日時:2006/03/23 19:30:41<br>ログアウト                                                                                                    |  |
|    | 支店:     沼津支店     支社:     三島       申込番号:     日付による絞込み方法:     05                                   |                                                                                                    |  |
| -  | ◆お申込みの状況を見る ◆パスワ                                                                                 |                                                                                                    |  |
|    | 一般新規申込 撤去申込                                                                                      | 当社からの設備改修依頼 可否判定契約同時申込                                                                                                    |  |
|    | ●特定かつ小規模な区間に対し共架可否判定結果の如何に関わらず、                                                                  | 早急に共架契約を希望される場合の申込手続き                                                                                                    |  |
|    | 1. 事前協議の申出<br>↓                                                                                  |                                                                                                    |  |
|    | <ol> <li>2. 共架可否判定と共架契約の同時申込み</li> <li>3. 工事費前払いの申込み</li> <li>4. 工事保守会社の認定申請(初回利用時のみ)</li> </ol> | <ul> <li>▶ お申込みは<u>こちら …&gt;</u></li> <li>▶ お申込み内容不備による再申込みは<u>こちら …&gt;</u></li> </ul>                                                    |  |
|    | ↓<br>5.前払い工事費のお支払い                                                                               |                                                                                                    |  |
|    | ↓<br>共架可否判定結果を回答いたします<br>工事保守会社認定結果を通知いたします                                                      | <ul> <li>▶ 共架契約の再申込みは<u>こちら ···&gt;</u></li> <li>▶ お申込み内容不備による再申込みは<u>こちら ···&gt;</u></li> </ul>                                           |  |
|    | 6. 土地権利者との調整完了結果の報告<br>7. 一束化協議の完了結果の報告<br>8. 利用工事保守会社の報告                                        | <ul> <li>▶ 調整結果のご報告は<u>こちら …&gt;</u></li> <li>▶ 工事保守会社のご報告は<u>こちら …&gt;</u></li> </ul>                                                     |  |
|    | ↓<br>承諾結果を通知いたします                                                                                |                                                                                                    |  |
|    | 当社で共架契約書を作成いたします                                                                                 |                                                                                                    |  |
|    | 共架の開始を通知いたします<br>工事費の精算結果を通知いたします                                                                |                                                                                                    |  |
|    | ↓<br>9.工事費不足額のお支払い                                                                               |                                                                                                    |  |
|    | ↓<br>10 ###Tま                                                                                    | <b>_</b>                                                                                                    |  |
|    | ↓                                                                                                |                                                                                                    |  |
|    | ・<br>11. 共架竣工の届出                                                                                 | <ul> <li>▶ 共架工事の竣工の届出は<u>こちら ···&gt;</u></li> <li>▶ 届出内容の不備による再申込みは<u>こちら ···&gt;</u></li> <li>▶ 工事不備による再申込みは<u>こちら ···&gt;</u></li> </ul> |  |
|    | ※なお、当社が必要と認める場合、工事費不足額および保証                                                                      | 『金を当社設備改修工事着手前にお支払いいたただくことがあります。                                                                                                    |  |
|    | i                                                                                                |                                                                                                    |  |
|    |                                                                                                  |                                                                                                    |  |

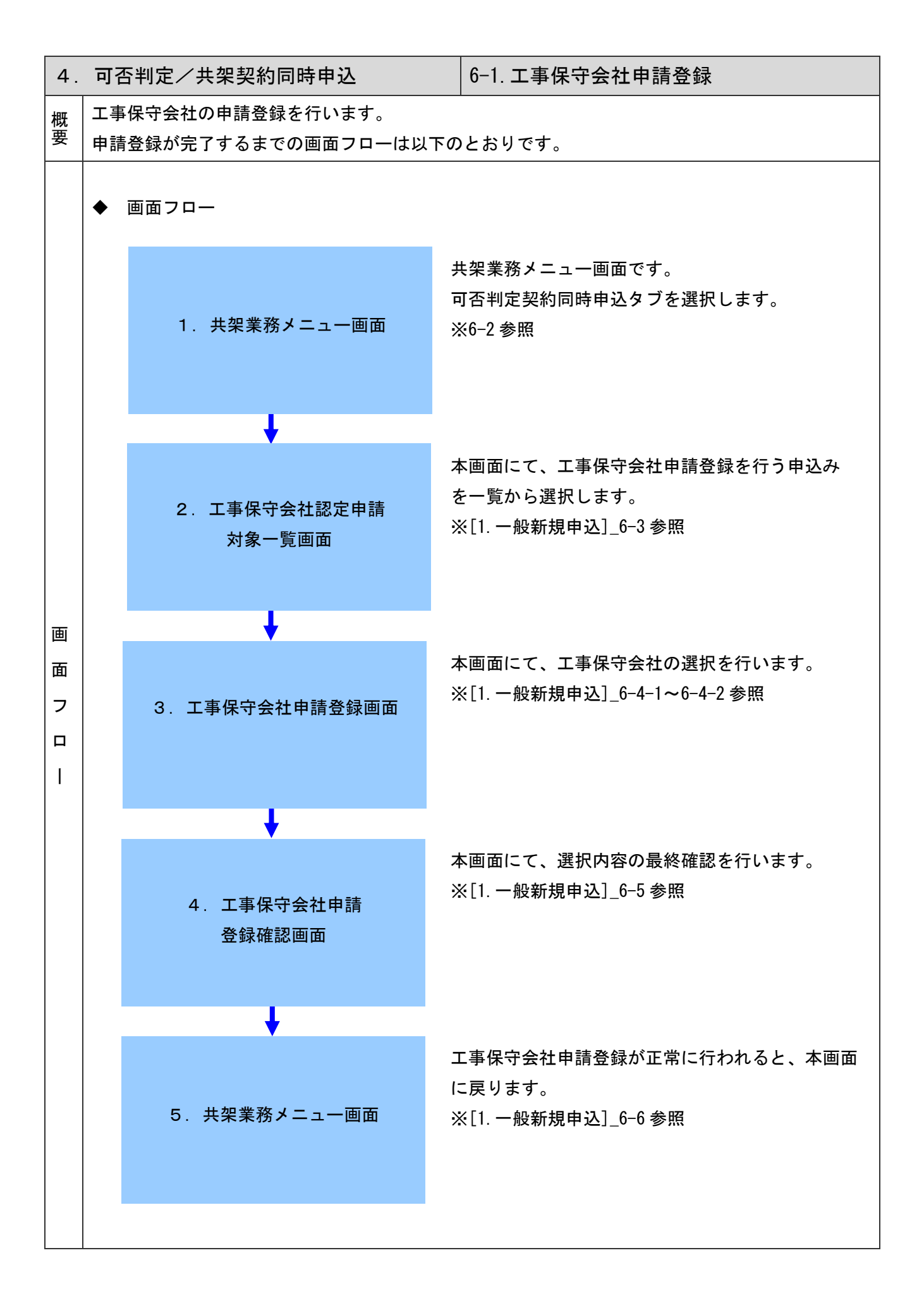

| 可否判定/共架契約同時申込                                                                                                    | 6-2. 共架業務メニュー画面                                                                                                    |
|----------------------------------------------------------------------------------------------------|----------------------------------------------------------------------------------------------------|
| ◆ 工事保守会社の申請登録を行います。<br>共架業務メニュー画面から、「工事保守会社の                                                                                                    | のご報告は <u>こちら…&gt;</u> 」 リンクをクリックしてください。                                                                                                    |
| 業共衆業務メニュー - Netscape<br>フライル(F) 編集(F) 未テ(A) ジャンプ(G) Communicator(C) All                                                                                                    | ×                                                                                                    |
|                                                                                                    |                                                                                                    |
| 共架論                                                                                                    | 業務メニュー                                                                                                    |
| 東電 一郎 様<br>インターネット共衆申込をご利用いただき,ありがとうございます。                                                                                                    | 前回ログイン日時:2006/03/23 19:30:41<br>ログアウト                                                                                                    |
| 支店:     沼津支店     支社:     三.5       申込番号:     日付による絞込み方法:0     0                                                                                                    | <mark>ま支社 ▼</mark><br>50401と入力した場合、2005/4/1にお申込みしたデータを検索します。                                                                               |
| ◆お申込みの状況を見る                                                                                                    | <u>ワードの変更</u>                                                                                                    |
| 一般新規申込 撤去申込                                                                                                    | 当社からの設備改修依頼 可否判定契約同時申込                                                                                                    |
| ●特定かつ小規模な区間に対し共架可否判定結果の如何に関わらず                                                                                                    | 、早急に共架契約を希望される場合の申込手続き                                                                                                    |
| ↓<br>2. 共架可否判定と共架契約の同時申込み<br>3. 工事費前払いの申込み<br>4. 工事保守会社の認定申請(初回利用時のみ)<br>↓<br>5. 前払い工事費のお支払い<br>↓<br>土架可不判定結果を回答いたします                                                                                                    | <ul> <li>お申込みは<u>こちら …&gt;</u></li> <li>お申込み内容不備による再申込みは<u>こちら …&gt;</u></li> </ul>                                                        |
| エー<br>エー<br>エー<br>エー<br>エー<br>エー<br>エー<br>エー<br>エー<br>エー<br>エー<br>エー<br>エー<br>エー<br>ストン<br>ストン | * <del>大東東和</del> の万中中にある <u>50 ***2</u> * お申込み内容不備による再申込みは <u>55 ***&gt;</u>                                                              |
| C. 工地福祉省での調査光子市の未分報告     7. 一東化協議の完了結果の報告     8. 利用工事保守会社の報告     4                                                                                                    | <ul> <li>● 調査指表のご報告は<u>、55 ····</u></li> <li>● 工事保守会社のご報告は<u>、55 ····</u></li> </ul>                                                       |
| 承諾結果を通知いたします<br>↓                                                                                                    |                                                                                                    |
| 当社で共架契約書を作成いたします                                                                                                    |                                                                                                    |
| 共架の開始を通知, たします<br>工事費の精算結果を通知, たします                                                                                                    |                                                                                                    |
| ◆<br>9. 工事費不足額のお支払い                                                                                                    |                                                                                                    |
| ◆<br>10. 共架工事                                                                                                    | ×                                                                                                    |
| ◆<br>11. 共架竣工の届出                                                                                                    | <ul> <li>▶ 共架工事の竣工の届出は<u>こちら ···&gt;</u></li> <li>▶ 届出内容の不備による再申込みは<u>こちら ···&gt;</u></li> <li>▶ 工事不備による再申込みは<u>こちら ···&gt;</u></li> </ul> |
| ※なお、当社が必要と認める場合、工事費不足額および保護                                                                                                    | 証金を当社設備改修工事着手前にお支払いいたただくことがあります。                                                                                                    |
| 「     「     「     ドキュメント: 完了。                                                                                                    |                                                                                                    |

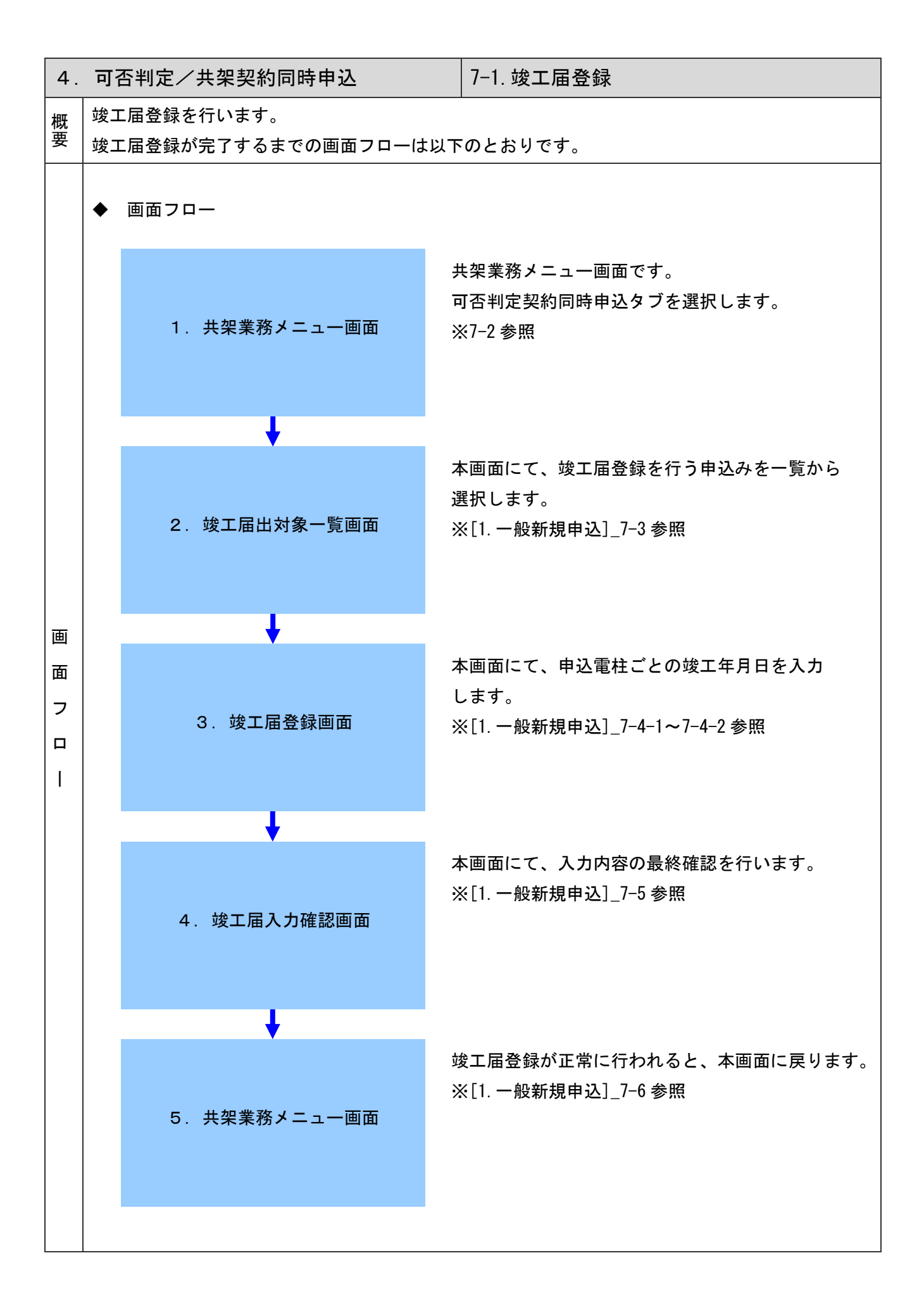

| 可否判定/共架契約同時申込                                          | 7-2. 共架業務メニュー画面                                                                                                    |
|--------------------------------------------------------|----------------------------------------------------------------------------------------------------|
| ◆ 竣工届登録を行います。<br>共架業務メニュー画面から、「共架工事の竣工                 | エの届出は <u>こちら・・・&gt;</u> 」 リンクをクリックしてください。                                                                                                |
|                                                        |                                                                                                    |
|                                                        |                                                                                                    |
| 共架                                                     | 業務メニュー                                                                                                    |
| 東電 一郎 様<br>インターネット共衆申込をご利用いただき,ありがとうございます。             | 前回ログイン日時:2006/03/23 19:30:41<br>ログアウト                                                                                                    |
| 支店:     沼津支店     支社:     三       申込番号:     日付による絞込み方法: | 1島支社                                                                                                    |
| <ul> <li>◆お申込みの状況を見る</li> <li>◆パン</li> </ul>           | 2ワードの変更                                                                                                    |
| 一般新規申込 撤去申込                                            | ● 当社からの設備改修依頼 可否判定契約同時申込                                                                                                    |
| 1. 事前協議の申出                                             | ・お申込みは <u>こちら …&gt;</u> ・お申込み内容不備による再申込みは <u>こちら …&gt;</u> ・共架契約の再申込みは <u>こちら …&gt;</u> ・計算整結果のご報告は <u>こちら …&gt;</u> ・ 工事保守会社のご報告はこちら …> |
| ↓<br>承諾結果を通知いたします<br>↓<br>当社で共架契約書を作成いたします             |                                                                                                    |
| 共架の開始を通知いたします<br>工事費の精算結果を通知いたします                      |                                                                                                    |
| 9. 工事費不足額のお支払い                                         |                                                                                                    |
| ↓<br>10. 共架工事                                          |                                                                                                    |
| 11. 共架竣工の届出                                            |                                                                                                    |
| ※なお、当社が必要と認める場合、工事費不足額および作                             | ほ証金を当社設備改修工事着手前にお支払いいたただくことがあります。                                                                                                    |
| ■  ━Ψ=    トキュメンド 元了。                                   |                                                                                                    |

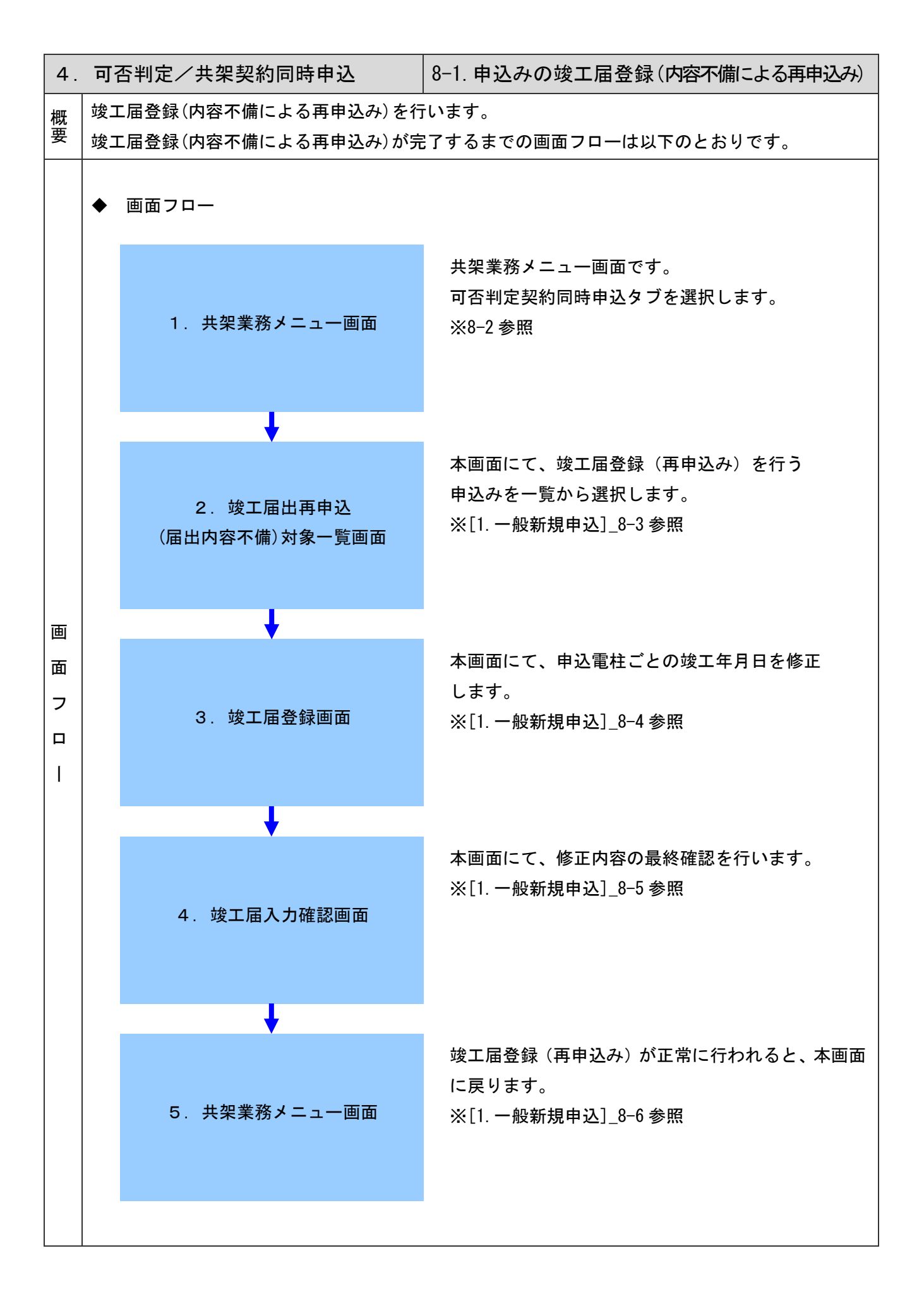

| 4. | . 可否判定/共架契約同時申込 8-2.共架業務メニュー画面                                                                                                    |        |
|----|----------------------------------------------------------------------------------------------------|--------|
|    | ◆ 竣工届登録(内容不備による再申込み)を行います。<br>共架業務メニュー画面から、「届出内容の不備による再申込みは <u>こちら・・・&gt;」</u> リンクをクリックして                                                                                                    | こください。 |
|    |                                                                                                    |        |
|    | ] 🔮 🖗 3 A 🚈 45 📽 🚳 🏨                                                                                                    | N      |
|    | 共架業務メニュー                                                                                                    |        |
|    | 東電 一郎 様 前回ログイン日時:2006/03/23 19:30:41<br>インターネット共架申込をご利用いただき,ありがとうございます。 ログアウト                                                                                                    |        |
|    | 支店:     沼津支店     支社:     三島支社       申込番号:     日付による級込み方法:     050401と入力した場合、2005/4/11にお申込みしたデータを検索します。                                                                                                    |        |
|    | ◆お申込みの状況を見る。 ◆パスワードの変更                                                                                                    |        |
|    | →般新規申込 撤去申込 当社からの設備改修依頼 可否判定契約同時申込                                                                                                    |        |
|    | 1. 事前協議の申出         1         2. 共衆軍の否判定と共衆契約の同時申込み         3. 工事前沿礼の時込み         3. 工事前沿礼の時込み         4. 工事(保守会社の認定申請(対回利用時のみ))         4         5. 前払い工事費のお支払い         4         5. 前払い工事費の方支払い         4         1         4         5. 前払い工事費の方支払い         4         1         4         1         4         1         4         1         1         1         1         1         1         1         1         1         1         1         1         1         1         1         1         1         1         1         1         1         1         1         1         1         1         1         1         1         1         1         1                                                                                                    |        |
|    | ↓ 10. 共架工事<br>11. 共架竣工の届出<br>11. 共架竣工の届出<br>11. 共架竣工の届出<br>11. 共業竣工の届出<br>11. 共業<br>11. 共業<br>11. 大業<br>11. 大業<br>11. 大業<br>11. 大業<br>11. 大業<br>11. 大業<br>11. 大業<br>11. 大業<br>11. 大業<br>11. 大業<br>11. 大業<br>11. 大業<br>11. 大学<br>11. 大学<br>11. | -      |
|    | <ul> <li>* 工事不備による再申込みは<u>→ カッ・・・</u></li> <li>* 工事不備による再申込みは<u>→ カッ・・・</u></li> <li>* なお、当社が必要と認める場合、工事費不足額および保証金を当社設備改修工事若手前にお支払しいたただくことがあります。</li> <li>※なお、当社が必要と認める場合、工事費不足額および保証金を当社設備改修工事若手前にお支払しいたただくことがあります。</li> </ul>                                                                                                    |        |

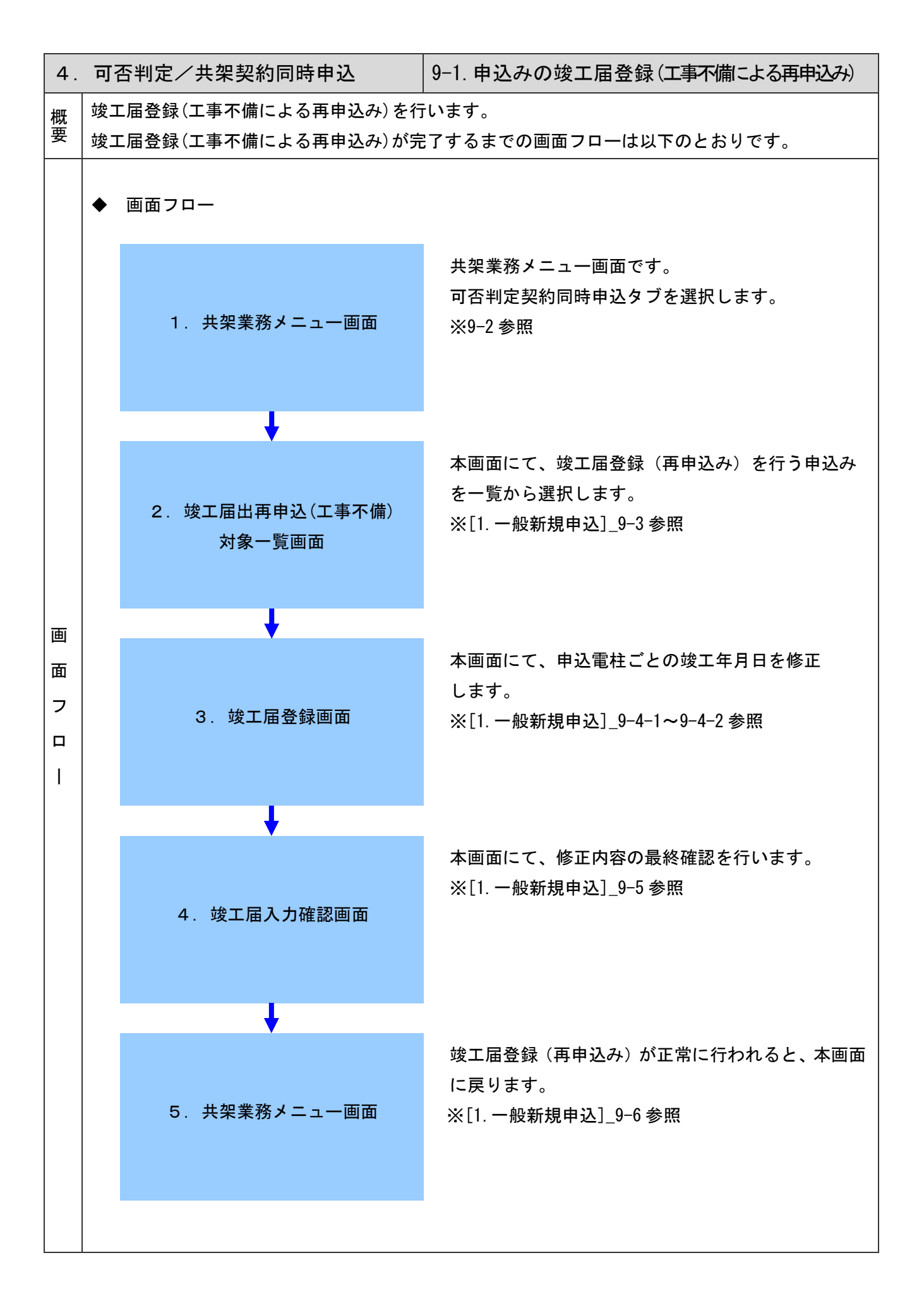

秘密情報 目的外使用・複製・開示禁止 東京電力パワーグリッド株式会社

| 4 可否判        | 1定/共架契約同時申込                                                      | 9-2. 共架業務メニュー画面                                                                                                    |
|--------------|------------------------------------------------------------------|----------------------------------------------------------------------------------------------------|
| ◆ 竣:<br>共9   | エ届登録(工事不備による再申込み)<br>R業務メニュー画面から、「工事不備による                        | を行います。<br>る再申込みは <u>こちら・・・&gt;</u> 」 リンクをクリックしてください。                                                                                                    |
| 迷 共架<br>ファイル | :業務メニュー - Netscape<br>(E) 編集(E) 表示(V) ジャンプ(G) Communicator(C) ヘル | <u>_ロメ</u><br>プ曲                                                                                                    |
| Ĭ 🗳          | i 🔌 3 🔥 🥖 🖊 🕹 📽 🚳 🏭                                              |                                                                                                    |
|              | 共架第                                                              | 美務メニュー                                                                                                    |
| 東電<br>インタ・   | ー郎 様<br>ーネット共架甲込をご利用いただき,ありがとうございます。                             | 前回ログイン日時:2006/03/23 19:30:41                                                                                                    |
| 支店           | : 沼津支店 • 支社: 三島<br>番号: 日付による絞込み方法: 05                            | ま支社 ■<br>0401と入力した場合、2005/4/1にお申込みしたデータを検索します。                                                                                                    |
| <u>◆</u> あ   | 申込みの状況を見る ◆パスワ                                                   |                                                                                                    |
|              | 一般新規申込 撤去申込                                                      | 当社からの設備改修依頼 可否判定契約同時申込                                                                                                    |
|              | 1. 事前協議の申出                                                       | <ul> <li>お申込みは<u>こちら …&gt;</u></li> <li>お申込み内容不備による再申込みは<u>こちら …&gt;</u></li> <li>共架契約の再申込みは<u>こちら …&gt;</u></li> <li>お申込み内容不備による再申込みはこちら …&gt;</li> </ul>                                                                                                    |
|              | ↓<br>6. 土地権利者との調整完了結果の報告<br>7. 一束化協議の完了結果の報告<br>8. 利用工事保守会社の報告   | <ul> <li>▶ 調整結果のご報告は<u>こちら …&gt;</u></li> <li>▶ 工事保守会社のご報告は<u>こちら …&gt;</u></li> </ul>                                                                                                    |
|              | 承諾結果を通知いたします                                                     |                                                                                                    |
|              | 共架の開始を通知いたします<br>工事費の精算結果を通知いたします<br>↓                           |                                                                                                    |
|              | 9. 工事費不足額のお支払い                                                   |                                                                                                    |
|              | ◆<br>10. 共架工事                                                    | •                                                                                                    |
|              | 11. 共架竣工の届出<br>※なお、当社が必要と認める場合、工事費不足額および保証                       | <ul> <li>・ 共架工事の竣工の届出は<u>こちら…&gt;</u></li> <li>・ 届出内容の不備による<del>下中によります。…&gt;</del></li> <li>・ 工事不備による再申込みは<u>こちら…&gt;</u></li> <li>・ 工事不備による再申込みは<u>こちら…&gt;</u></li> <li>・</li> <li>・</li> <li< td=""></li<></ul> |
|              | = 下キュメント 完了。                                                     |                                                                                                    |
| , <b></b>    |                                                                  |                                                                                                    |